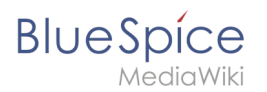

| 1. Setup:Installation Manual/Services and system configuration               | 2  |
|------------------------------------------------------------------------------|----|
| 2. Setup:Installation Manual/Services and system configuration/Apache Tomcat | 2  |
| 3. Setup:Installation Manual/Services and system configuration/ElasticSearch | 6  |
| 4. Setup:Installation Manual/Services and system configuration/Git           | 8  |
| 5. Setup:Installation Manual/Services and system configuration/Memcached     | 9  |
| 6. Setup:Installation Manual/Services and system configuration/Node.js       | 11 |
| 7. Setup:Installation Manual/Services and system configuration/Parsoid       | 13 |
| 8. Setup:Installation Manual/Services and system configuration/PhantomJS     | 18 |
| 9. Setup:Installation Manual/Services and system configuration/Python        | 19 |

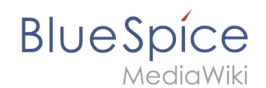

# Setup:Installation Manual/Services and system configuration

Redirect to:

• Setup:Installation Guide#Services and system configuration

# **Apache Tomcat**

A quality version of this page, approved on 17 October 2018, was based off this revision.

| 1 Notes                             | . 3 |
|-------------------------------------|-----|
| 2 Installation                      | . 3 |
| 2.1 Linux                           | . 3 |
| 2.2 Windows                         | . 3 |
| 2.2.1 Java                          | . 3 |
| 2.2.2 Tomcat                        | . 4 |
| 2.3 Installation Check              | . 4 |
| 3 Configuration                     | . 4 |
| 3.1 context.xml                     | . 4 |
| 3.2 server.xml                      | . 5 |
| 3.3 Restart Tomcat                  | . 5 |
| 4 Special features under Windows    | . 5 |
| 4.1 Configure Tomcat                | . 5 |
| 4.2 Restart Tomcat                  | . 5 |
| 4.3 Setup Autostart                 | . 6 |
| 4.4 Particular Caution: Java Update | . 6 |

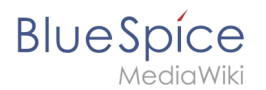

This document describes the configuration of the Apache Tomcat server, which is needed for the Webservices of BlueSpice.

#### Notes

- Please, read this manual completely and work through the single installation steps one after another.
- For editing the configuration files with a text editor, the files must be saved in UTF-8 coding without BOM (Byte Order Mark).
- The placeholder <installpath-bluespice> stands for the path to your BlueSpice installation, e.g C: \inetpub\wwwroot\bluespice (Windows regarding the documentation "Folder structure under Windows ") or /var/www/bluespice (Linux).
- The placeholder <tomcat-webapps stands for the path to the webapps directory of your Tomcat server, e.g C:\Program Files\Apache Software Foundation\Tomcat 8.5\webapps (Windows) or /var/lib /tomcat8/webapps (Linux).

## Installation

#### Linux

Install the latest version of the Apache Tomcat server in the package manager of your distribution. The package manager dissolves all dependencies and installs the required packages.

#### Windows

#### Java

Apache Tomcat requires the Java Runtime Environment. If these is not already installed at your system, download (www.java.com) and install it. We recommend the 64 bit version for latest systems.

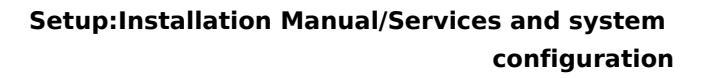

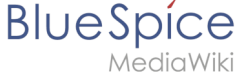

#### Tomcat

Download the "32-bit/64-bit Windows Service Installer" from the Tomcat project website. No modifications are necessary during the installation process. Confirm the single steps with "Next".

| Apache Tomcat Setup                                                                   | Apache Tomcat Setup                                                                                                    | Apache Tomcat Setup                                                                                                    | Apache Tomcat Setup: Configuration Options                                                                                                    |
|---------------------------------------------------------------------------------------|----------------------------------------------------------------------------------------------------|----------------------------------------------------------------------------------------------------|----------------------------------------------------------------------------------------------------|
| License Agreement<br>Please review the license terms before installing Apache Tomcat. | License Agreement<br>Please review the license terms before installing Apache Torricat.                                                                                                    | Choose Components<br>Choose which features of Apache Torncat you want to install.                                                                                                    | Configuration<br>Tomcat basic configuration.                                                                                                    |
| Here Regis Durit to see the root of the agreement.                                    | Apple Down is use the next of the agreement.         Apple 10 to rear           Apple 10 to rear         Apple 10 to rear           THER ARE CONTROL FOR USE, REPAIRED AND AREA         Apple 10 to rear           1. Definition         Apple 10 to rear         Apple 10 to rear           1. Definition         Apple 10 to rear         Apple 10 to rear         Apple 10 to rear           1. Definition         Apple 10 to rear         Apple 10 to rear         Apple 10 to rear           1. Definition         Apple 10 to rear         Apple 10 to rear         Apple 10 to rear           1. Definition         Apple 10 to rear         Apple 10 to rear         Apple 10 to rear         Apple 10 to rear           1. Definition         Apple 10 to rear         Apple 10 to rear         Apple 10 to rear         Apple 10 to rear           1. Definition         Apple 10 to rear         Apple 10 to rear         Apple 10 to rear         Apple 10 to rear | Sets the component you set to hundle of undex differences     Benchmark       Sets the type of institi     Image: Sets the component is you set to hundle of undex to hundle of the component is you set to hundle of the component is you set to | Server Bhutdown Port    205<br>HTTP1/1.1 Connector Port   10:00<br>AP/1.1 Connector Port   10:00<br>Underson Servers Servers    <br>Texat Advente Name    <br>Cester derstud: Servers    <br>Texat Advente Name    <br>Port Advente Name    <br>Reason of    <br>Reason of     <br>Number 1 priced System v2:51 |
| 🗷 Apache Tomcat Setup: Java Virtual Machine path select 🗕 🗆 🗙                         | Apache Tomcat Setup                                                                                                    | Apache Tomcat Setup                                                                                                    | Apache Tomcat Setup                                                                                                    |
| Java Virtual Machine<br>Java Virtual Machine path selection.                          | Choose Install Location<br>Choose the folder in which to install Apache Tomcat.                                                                                                    | Installing<br>Please wait while Apache Toncat is being installed.                                                                                                    | Completing the Apache Tomcat<br>Setup Wizard                                                                                                    |
| Please select the path of a Java SE 7.0 or later 3RE installed on your system.        | Setup will install Apache Tomcat in the following folder. To install in a different folder, dick<br>Browse and select another folder. Click Install to start the installation.                                                                                                    | Extract: realm-howto.html                                                                                                    | Apache Tomcat has been installed on your computer.                                                                                                    |
| []: (thogram Prior Use of your Life, 121                                              | Destination Falder<br>Restanzy and analysis and an an anomalistic control (1)<br>Space manufact (1) 75 (20)                                                                                                    | 9 oor getak                                                                                                    | Bun Apache Tanat<br>Gran Readre<br>I Gran Readre                                                                                                    |
| Nullsoft Instal System v2.51                                                          | Nulsoft Instal System v2.51                                                                                                    | Nulleoft Instal System v2.51                                                                                                    | Apache Tomcat 8                                                                                                    |

#### **Installation Check**

If the Apache Tomcat server has been installed and started correcly can be checked by calling up *http://<host name-or-ip-of-the-server>:8080*. With a correct installation, the default page of the server will be displayed.

## Configuration

Now, two configuration files of the Tomcat server need to be adjusted:

- context.xml
- server.xml

Those can - per default - be found at:

- with Windows: C:|Program Files|Apache Software Foundation|Tomcat 8.5|conf
- with Linux: /*etc/tomcatX* (the "X" stands for the particular Tomcat version)

#### context.xml

Replace the line

<Context>

with

<Context mapperContextRootRedirectEnabled="true">

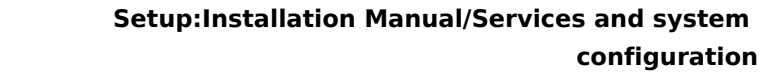

#### server.xml

BlueSpice

Please make sure that the complete block

```
<Connector port="8080" protocol="HTTP/1.1"
... />
```

is as follows:

```
<Connector port="8080" protocol="HTTP/1.1"
connectionTimeout="20000"
URIEncoding="UTF-8"
redirectPort="8443"
address="127.0.0.1" />
```

#### **Restart Tomcat**

Restart the Tomcat server:

- Linux: service tomcatX restart (the "X" stands for the particular Tomcat version)
- Windows: See below: Restart Tomcat

#### Special features under Windows

#### **Configure Tomcat**

All of the following settings need to be done in the configuration interface of Tomcat. These can be found in the start menu under "Configure Tomcat".

#### **Restart Tomcat**

The restart can be performed in the first tab of the configuration interface. Stop and then start the service there.

|                                         |                                                                        |                                                                                                    | Jotortop                                                                                                    | Snutdown                                                                                                    |                                                                                                    |  |  |
|-----------------------------------------|------------------------------------------------------------------------|----------------------------------------------------------------------------------------------------|----------------------------------------------------------------------------------------------------|----------------------------------------------------------------------------------------------------|----------------------------------------------------------------------------------------------------|--|--|
| Name:                                   | Tomcat8                                                                |                                                                                                    |                                                                                                    |                                                                                                    |                                                                                                    |  |  |
| Display name: Apache Tomcat 8.5 Tomcat8 |                                                                        |                                                                                                    |                                                                                                    |                                                                                                    |                                                                                                    |  |  |
| tion:                                   | Apache                                                                 | Tomca                                                                                                 | t 8.5.11 S                                                                                                    | erver - http:                                                                                                    | //tomcat.apache                                                                                                    |  |  |
| executal                                | ble:                                                                   |                                                                                                    |                                                                                                    |                                                                                                    |                                                                                                    |  |  |
| ogram Fil                               | es\Apache                                                              | Softwa                                                                                                | re Founda                                                                                                    | tion\Tomcat                                                                                                    | 8.5\bin\Tomcat                                                                                                    |  |  |
| Startup type: Automatic v               |                                                                        |                                                                                                    |                                                                                                    |                                                                                                    |                                                                                                    |  |  |
|                                         |                                                                        |                                                                                                    |                                                                                                    |                                                                                                    |                                                                                                    |  |  |
| Status:                                 | Started                                                                |                                                                                                    |                                                                                                    |                                                                                                    |                                                                                                    |  |  |
| tart                                    | St                                                                     | top                                                                                                   | Р                                                                                                    | ause                                                                                                    | Restart                                                                                                    |  |  |
|                                         | Name:<br>name:<br>tion:<br>executal<br>ogram Fil<br>o type:<br>Status: | Name: Toncată<br>game: Apache<br>executable:<br>ogram Files\Apache<br>typg: Automa<br>Status: Started | Name: Tomcat8<br>game: Expedite Tomca<br>tion: Apache Tomca<br>executable:<br>ogram Files Wpache Softwa<br>type: Automatic<br>Status: Started | Name: Tomcat8 game: Apache Tomcat 8.5.11 S executable: ogram Files/Apache Software Founda b type: Automatic Status: Started | Name:     Torncat8       game:     Epother Torncat 8.5.1 Torncat8       tion:     Apache Torncat 8.5.1 Server - http:       executable:     ogram Files \Apache Software Foundation\Torncat       ogram Files \Apache Software Foundation\Torncat     type:       Automatic     status: |  |  |

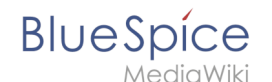

## Setup Autostart

Tomcat will not automatically be started with Windows. This needs to be configured in the first tab, where you also start the service. Switch to "Automatic" under "Startup type" and save this changes with a click on "Apply".

## Particular Caution: Java Update

Tomcat requires Java. The path for this is firmly defined in Tomcat. Java, however, changes the installation path with every update. Those needs to be configured in Tomcat after every update to guarantee the functionality of Tomcat.

To do this, switch to the tab "Java" and change the path to jvm.dll under "Java Virtual Machine" - normally this is

```
C:\Program Files\Java\>\bin\server\jvm.dll.
```

| neral   Log On   Logging                                                                                                    | Java s                                                                             | tartup                                      | Shutdown                                             |                                                                       |                          |
|----------------------------------------------------------------------------------------------------|------------------------------------------------------------------------------------|---------------------------------------------|------------------------------------------------------|-----------------------------------------------------------------------|--------------------------|
|                                                                                                    |                                                                                    |                                             |                                                      |                                                                       |                          |
| Use default                                                                                                    |                                                                                    |                                             |                                                      |                                                                       |                          |
| Java Virtual Machine:                                                                                                    |                                                                                    |                                             |                                                      |                                                                       |                          |
| C: \Program Files \Java \                                                                                                    | re1.8.0_121                                                                        | \bin\ser                                    | /er\jvm.dll                                          |                                                                       |                          |
| Java Classpath:                                                                                                    |                                                                                    |                                             |                                                      |                                                                       |                          |
| C:\Program Files\Apach                                                                                                    | e Software F                                                                       | oundatio                                    | on\Tomcat                                            | 8.5\bin\bo                                                            | otstrap                  |
| Java Options:                                                                                                    |                                                                                    |                                             |                                                      |                                                                       |                          |
| r                                                                                                    |                                                                                    |                                             |                                                      |                                                                       |                          |
| -Dcatalina.home=C:\Pr<br>-Dcatalina.base=C:\Pr<br>-Djava.io.tmpdir=C:\Pr<br>-Djava.util.logging.man                                                 | ogram Files\A<br>Igram Files\A<br>Iogram Files\A<br>Iogram Files\A<br>Inger=org.ap | Apache S<br>pache S<br>Apache S<br>ache.jul | oftware Fo<br>oftware Fo<br>oftware Fo<br>.ClassLoad | oundation\7<br>undation\7<br>oundation\7<br>lerLogMana                | Tom om Tom age           |
| -Dcatalina.home=C: \Pr<br>-Dcatalina.base=C: \Pr<br>-Djava.io.tmpdir=C: \Pr<br>-Djava.util.logging.man                                              | ogram Files \A<br>gram Files \A<br>ogram Files \A<br>ager =org.ap<br>128           | Apache S<br>pache S<br>Apache S<br>ache.jul | oftware Fo<br>oftware Fo<br>oftware Fo<br>.ClassLoad | oundation\7<br>undation\7<br>oundation\7<br>lerLogMana<br>MB          | Tom<br>Tom<br>Tom<br>age |
| -Dcatalina.home=C:\Pr<br>-Dcatalina.home=C:\Pr<br>-Djava.io.tmpdir=C:\Pr<br>-Djava.util.logging.man<br>Initial memory pool:<br>Maximum memory pool: | ogram Files \A<br>gram Files \A<br>ogram Files \A<br>ager =org.ap<br>128<br>256    | Apache S<br>pache S<br>Apache S<br>ache.jul | oftware Fo<br>oftware Fo<br>oftware Fo<br>.ClassLoad | oundation \7<br>undation \7<br>oundation \7<br>lerLogMana<br>MB<br>MB | Tom<br>Tom<br>age        |

# ElasticSearch

A quality version of this page, approved on 20 September 2019, was based off this revision.

| Contents                                    |   |
|---------------------------------------------|---|
| 1 Linux                                     | 7 |
| 2 Activating the ElasticSearch in BlueSpice | 7 |

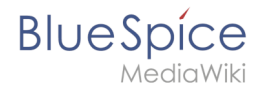

# Linux

There is an official repo from the manufacturer: Documentation on manufacturer's website

Summary:

```
$ wget -q0 - https://artifacts.elastic.co/GPG-KEY-elasticsearch | apt-key add -
$ apt-get install apt-transport-https
$ echo "deb https://artifacts.elastic.co/packages/6.x/apt stable main" > /etc/apt
/sources.list.d/elastic-6.x.list
$ apt-get update && apt-get install elasticsearch
$ /usr/share/elasticsearch/bin/elasticsearch-plugin install ingest-attachment
$ systemctl enable elasticsearch
```

Then please execute "service elasticsearch start". It takes about 10 seconds to start, then the service should appear on port 9200 under "netstat -tulpn".

# Activating the ElasticSearch in BlueSpice

Go to the directory <installpath-bluespice>/settings.d. Open the file **020-BlueSpiceExtendedSearch.php** in a text editor.

In the second line is a code to activate the extension:

```
return; // Disabled. Needs Tomcat
```

You can either add a comment character (#) to the beginning of this line or delete the line completely, save the file and exit it.

Open a command line and change to the <installpath-bluespice> folder. Execute the following command:

```
php maintenance/update.php (Linux)
php maintenance\update.php (Windows))
```

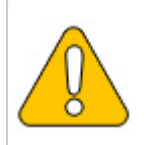

In Windows, make sure that the environment variables are set correctly to access the php command.

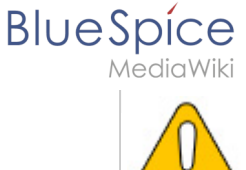

Note that you must update the file system permissions after running update.php.

When the script is finished with the "Done" message, the web service is successfully installed.

# Installation of Git

A quality version of this page, approved on 17 October 2018, was based off this revision.

| 1 Linux                               | 9 |
|---------------------------------------|---|
| 2 Windows                             | 9 |
| 2.1 Download Git for Windows          | 9 |
| 2.2 Installation of Git under Windows | 9 |

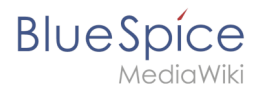

Git is a version management tool that can be used, among other things, to record changes to files and restore them if necessary.

Git is required for some extensions if they are to be obtained directly from the publisher and are not to be installed using a ready-made installation package.

#### Linux

Under Debian/Ubuntu you can install Git with the following command:

apt install git

#### Windows

#### **Download Git for Windows**

Download the latest version of Git (64-bit Git for Windows Setup) from the official project website.

#### Installation of Git under Windows

Install Git into the folder *|bluespice|bin|git* with the default settings of the installer. Please pay attention to our notes on the page Folder structure under Windows, which we use in this complete installation manual - do not use spaces and special characters in folder names.

## Memcached

A quality version of this page, approved on *17 October 2018*, was based off this revision.

| 1 Tips for this Document           | 10 |
|------------------------------------|----|
| 2 Linux                            | 10 |
| 2.1 Installation                   | 10 |
| 2.2 Configuration                  | 10 |
| 2.3 Check the Server               | 10 |
| 3 Windows                          | 10 |
| 3.1 Requirements                   | 11 |
| 3.2 Download                       | 11 |
| 3.3 Installation                   | 11 |
| 3.4 Starting the MemCacheD Manager | 11 |
| 3.5 Configuration                  | 11 |

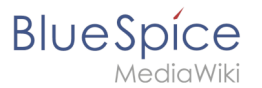

This document describes how to set up the memcached server, with which you can achieve some speed optimization. For the configuration of BlueSpice, also read the paragraph "Activate Memcached" in the "Caching" article.

# Tips for this Document

- Please, read this manual completely and work through the single installation steps one after another.
- For editing the configuration files with a text editor, the files must be saved in UTF-8 coding without BOM (Byte Order Mark).

#### Linux

#### Installation

Install the memcached server in the package manager of your distribution.

#### Configuration

Open the file that contains the memcached configuration (for example, /etc/memcached.con under Debian / Ubuntu).Locate the -m argument and increase the amount of memory available depending on the capabilities of your server:

-m 1024

Save and close the file, and restart memcached.

## **Check the Server**

Verify that the memcached server is running:

netstat -tulpn | grep 11211

If you receive an output that is similar to this, memcached has started successfully:

```
root@bluespice:/var/www/bluespice# netstat -tulpn | grep 11211
tcp 0 0 127.0.0.1:11211 0.0.0.0:* LISTEN 15163/memcached
udp 0 0 127.0.0.1:11211 0.0.0.0:* 15163/memcached
root@bluespice:/var/www/bluespice#
```

#### Windows

The use of Nick Pirocanac's MemCacheD Manager is highly recommended. This makes the configuration very simple.

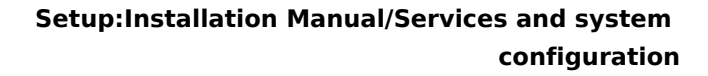

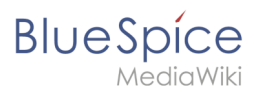

# Requirements

An installed .NET Framework version 3.5 is required for the MemCacheD Manager.

#### Download

Download the MemCacheD Manager from software.informer.com.

#### Installation

During the installation you have hardly any setting possibilities, so you can "click" throuch the installation process without any changes.

#### Starting the MemCacheD Manager

Always start the MemCacheD Manager from the start menu **as administrator** (right click -> Run as administrator)!

## Configuration

- 1. In MemCacheD Manager, click "Add Server"
- 2. Enter the local IP "127.0.0.1" under "Server Name" and click on "Apply"
- 3. Click "Add Instance"
- 4. Enter any desired name under "Instance Name"
- 5. Under Maximum Memory, increase the available memory depending on the capabilities of your server
- 6. Click "Apply"
- 7. Start the new created instance by clicking on "Yes"

| 🥕 MemCacheD Manager v1.0.3.0 - C\Program Files (x86)\MemCacheD Manager\Default.xml 📃 🗖 🕱                                                                                                    | MemCacheD Manager v1.0.3.0 - C\Program Files (x86)\MemCacheD Manager\Default.xml                                                                                                    | MemCacheD Manager v1.0.3.0 - C/Program Files (x86)/MemCacheD Manager/Default.xml - D X                                                                                                    |
|----------------------------------------------------------------------------------------------------|----------------------------------------------------------------------------------------------------|----------------------------------------------------------------------------------------------------|
| Ele Generate Help                                                                                                    | Ele Generate Help                                                                                                    | Ele Generate Help                                                                                                    |
| Tongon Mana (Salary)                                                                                                    | Seven to an approximation           Seven to an approximation           Seven to an approximation           Seven to an approximation           Seven to an approximation           Seven to an approximation           Seven to an approximation           Seven to an approximation           Seven to an approximation           Seven to an approximation           Seven to an approximation           Matternant           Tanky | Content Table (assor<br>Total Table (assor<br>Total Table (assor<br>Total Table (assor<br>Total Table (assor<br>Total Table (assor<br>Total Table (assor<br>Total Table (assor<br>Total Table (assor<br>Total Table (assor<br>Total Table (assor<br>Total Table (assor<br>Total Table (assor)<br>Table (assor<br>Total Table (assor)<br>Table (assor)<br>Table (a |
| MemCacheD Manager v1.0.3.0 - C()Program Files (dB6)(MemCacheD Manager()Defaultum)     Ele General: Bd9     Orden Sala (Delen                                                                                                    | Start Service?                                                                                                    | x                                                                                                    |
| O \$7581     Parent Marging     Decemp Proteins     Typ Page     Decemp Proteins     Typ Page     Decemp Proteins     Typ Page     Decemp Proteins     Decemp Proteins     Decemp Prot | Would you like to start the new instance not                                                                                                    | w?                                                                                                    |
| All Series Television - Constant                                                                                                    | <u>Y</u> es <u>N</u>                                                                                                    | 0                                                                                                    |

The Memcached Server is now installed and configured.

# Installation of Node.js

A quality version of this page, approved on 20 September 2019, was based off this revision.

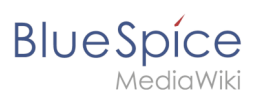

#### Setup:Installation Manual/Services and system configuration

| 1 | System requirements          | 13 |
|---|------------------------------|----|
| 2 | Download Node.js for Windows | 13 |
| 3 | Installation of Node.js      | 13 |

# System requirements

BlueSpice

The installation of Node.js under Windows can be done via Git. Alternatively, the installation package can be obtained directly from NodeJS.

During the installation you have to make sure to install the Node Packet Manager NPM as well.

Under Debian/Ubuntu Nodejs and NPM can be installed as follows:

```
apt install npm
npm -g install npm@latest
```

# Download Node.js for Windows

Download the current package of Node.js from the Project website. Please use the 64bit version if possible.

#### Installation of Node.js

Install Node.js into the *bluespicebinnodejs* folder using the default settings of the installer. When selecting this folder, be sure to pay attention to our instructions on the page Folder Structure under Windows, which we apply in this complete installation manual.

Open a console with administrator rights and change to the installation directory of NodeJS (usually C:\Program Files (x86)\nodejs). Execute the following commands there:

```
npm install --global --production windows-build-tools
npm -g install npm@latest
```

# Setup:Installation Manual/Services and system configuration /Parsoid

A quality version of this page, approved on 22 September 2021, was based off this revision.

The installation of Parsoid requires the installation of Node.js.

The installation can be verified by

```
$ nodejs --version
$ node -v
$ npm -v
```

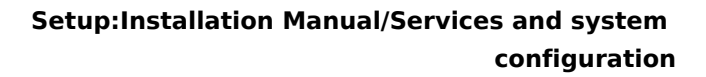

# Contents

Blue Spice MediaWiki

| 1 Installation and Configuration       | 15 |
|----------------------------------------|----|
| 1.1 Linux                              | 15 |
| 1.1.1 Install Parsoid                  | 15 |
| 1.1.2 Configuring Parsoid              | 15 |
| 1.1.3 Start Parsoid manually           | 16 |
| 1.1.4 Start Parsoid as Daemon          | 16 |
| 1.2 Windows                            | 17 |
| 1.2.1 Creating the configuration file  | 17 |
| 2 Activating VisualEditor in BlueSpice | 17 |

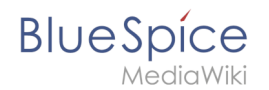

# Installation and Configuration

#### Linux

#### **Install Parsoid**

There is no installation from package sources of the distribution. Parsoid is installed under */usr /local*.

For this we move to

\$ cd /usr/local

Getting Parsoid:

```
$ git clone --depth 1 --branch v0.10.0 https://gerrit.wikimedia.org/r/p/mediawiki
/services/parsoid parsoid
```

Installing Parsoid:

\$ cd parsoid
\$ npm install

Checking the installation:

\$ npm test

Default configuration:

\$ cp config.example.yaml config.yaml

#### **Configuring Parsoid**

Opening the file config.yaml:

\$ vi /usr/local/parsoid/config.yaml

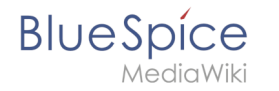

For the basic installation of Parsoid it is sufficient to adjust the URL to the MediaWiki api (**uri:**) and the domain (**domain:**). We strongly recommend never to work with "localhost" but with the actual vhost alias, with which the MediaWiki can also be reached from outside. This avoids additional Apache configurations.

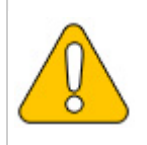

When using the alias, it is essential to store it with a loopback IP (127.0.0.1) in /etc/hosts! Please also make sure that the web server does not bind to the external IP.

#### Start Parsoid manually

Parsoid can be started manually with console output:

```
$ npm start
```

#### Start Parsoid as Daemon

There are several ways to do this. Most likely pm2 is the best choice, because it combines several applications/services in nodejs.

Installation of pm2:

\$ npm install -g pm2

Starting Parsoid as Daemon via pm2:

\$ pm2 start /usr/local/parsoid/bin/server.js

Save the pm2 process list - this will add Parsoid to the pm2 services:

\$ pm2 save

pm2 in den System-Autostart legen:

```
# Render startup-script for a specific platform, the [platform] could be one of:
# ubuntu|centos|redhat|gentoo|systemd|darwin|amazon
$ pm2 startup [platform]
```

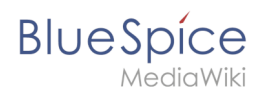

# Windows

Open a console with administrator permissions and change to the installation directory of Node.js (if you followed our recommendations for the folder structure under Windows *|bluespice|bin|nodejs*). Execute the command npm install parsoid there.

The configuration of Parsoid under Windows is almost identical to Parsoid under Linux. In this manual, however, there is a distinction between the corresponding articles due to the different paths in the file system. Here, too, we adhere to the above folder structure and assume the paths in this documentation accordingly.

#### Creating the configuration file

Create the file |bluespice|etc|parsoid.yaml. Copy the following content into it:

```
worker_heartbeat_timeout: 300000
logging:
    level: info
services:
    # Enter the absolute path of the index.js in "module".
    # in the subfolder "lib" of the parsoid module of nodejs
    # The first "/" represents the top level of your drive.
    # Don't user "\" but "/"
    module: /bluespice/bin/nodejs/node_modules/parsoid/lib/index.js
    entrypoint: apiServiceWorker
    conf:
        mwApis:
        # For "uri", enter the URL where you want the api.php of your MediaWiki
        # installation. This must not be a public address, you can use it with
        # "localhost", provided that your web server is configured accordingly.
        - uri: 'http://localhost/api.php'
        domain: 'bluespice'
```

The two relevant changes that you have to adjust yourself ("module" and "uri") are explained in the corresponding comment above.

Save and close the file.

# Activating VisualEditor in BlueSpice

Change to the directory *<installpath-bluespice>/settings.d*. Open the files

#### 020-BlueSpiceVisualEditorConnector.php and

#### 020-VisualEditor.php

in a text editor.

In the second line you will find a code that deactivates both extensions:

```
return; // Disabled. Needs Parsoid
```

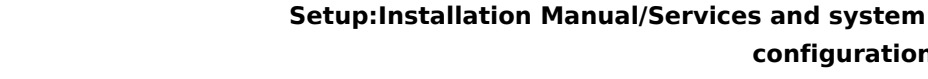

BlueSpice

Add a comment character (#) to the beginning of this line or delete this line completely, save the two files and exit them again.

Now open a command line and change to the folder *<installpath-bluespice>*. Execute the following command there:

php maintenance/update.php (Linux) php maintenance\update.php (Windows))

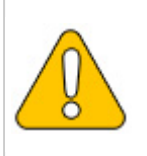

On Windows, make sure that the environment variables are set correctly to access the php command.

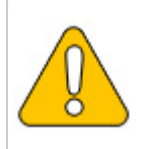

Note that under Linux, after you run update.php, you must re-customize the file system permisisons.

As soon as the script is completed with the message "Done", the VisualEditor is successfully activated.

# Installation and configuration of PhantomJS

A quality version of this page, approved on 11 July 2019, was based off this revision.

## Contents

| 1 | Download                          | 19 |
|---|-----------------------------------|----|
| 2 | Installation                      | 19 |
| 3 | Include in your Wiki installation | 19 |

configuration

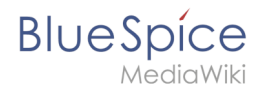

## Download

#### Download directly from the project page

#### Installation

An installation is not needed, neither on Linux, nor on Windows. Simply put the files in the corresponding binary folder (/usr/local/bin or C:\BlueSpice\bluespice\_bin) and make them executable.

# Include in your Wiki installation

```
$bsgArticlePreviewCapturePhantomJSExecutable = "/usr/local/bin/phantomjs";
```

On Windows, adjust accordingly ("C:\\BlueSpice\\bluespice\_bin\\phantomjs.exe").

# Setup:Installation Manual/Services and system configuration /Python

A quality version of this page, approved on *17 October 2018*, was based off this revision.

## Download Python

Download the current Python package from the project website.

## Installation of Python

Install Python and be sure to do this for each user. Install into the folder *|bluespice|bin|python* - when selecting this folder, be sure to follow our instructions on the page Folder Structure under Windows.

The most important information about installing Python can be found in these screenshots:

| b Python 3.7.0 (64-bit) Setup   | – 🗆 X                                                                                                    | 🄄 Python 3.7.0 (64-bit) Setup | – 🗆 X                                                                                                    |
|---------------------------------|----------------------------------------------------------------------------------------------------|-------------------------------|----------------------------------------------------------------------------------------------------|
|                                 | Install Python 3.7.0 (64-bit)<br>Select Install Now to install Python with default settings, or choose<br>Customize to enable or disable features. |                               | Advanced Options<br>☐ Install for all users<br>☐ Associate files with Python (requires the py launcher)                                                                                        |
| 2                               | Hostall Now<br>C\Program Files\Python37<br>Includes IDLE, pip and documentation<br>Creates shortcuts and file associations                         | ę                             | Create shortcuts for installed applications  Add Python to environment variables  Precompile standard library  Download debugging symbols  Download debug binaries (requires VS 2015 or later) |
| Committee 1                     | → Customize installation<br>Choose location and features                                                                                           | Constantin (                  | Customize install location                                                                                                    |
| python<br>wind <mark>ows</mark> | ✓ Install launcher for all users (recommended)     ☐ Add Python 3.7 to PATH     Cancel                                                             | python<br>windows             | You will require write permissions for the selected location.           Back         Install         Cancel                                                                                    |

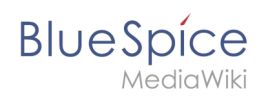

# Installation of Pygmentize

Open the command prompt with admin privileges. Change to the *bluespicebinpythonScripts* folder and enter the command *"pip install pygments"*. Wait until the following process is complete.

You may be informed that your version of *pip.exe* is outdated. You can update it with the command *python -m pip install --upgrade pip*:

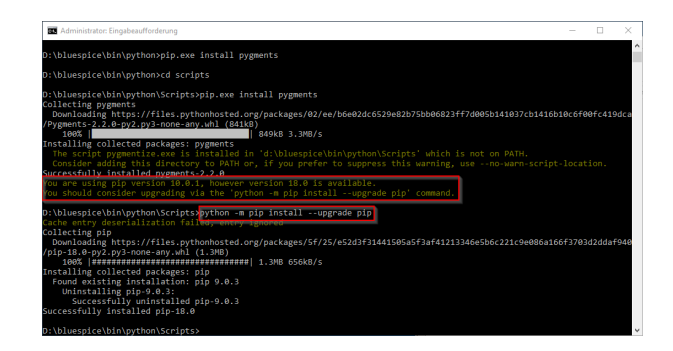